Coba cari file-file Anda, Apakah terdapat di Recycle Bin ataukah tidak. Jika tidak, download Pandora Recovery dari <u>http://www.pandorarecovery.com/</u> dan simpan pada flash disk Anda. Ingat untuk <u>menyimpan pada Flashdisk</u>, bukan langsung pada komputer. Atau gunakan komputer lain untuk melakukan download, dan copy hasil download kedalam flashdisk.

Catatan: Jika memungkinkan lakukan proses recovery menggunakan komputer lain dengan melepas harddisk pada komputer yang kehilangan data, dan memasangnya pada komputer lain.

2. Pada komputer yang bermasalah, install Pandora pada Flashdisk juga.

| Pandora Recovery Setup                                                                                                    |                                                                                                    |
|----------------------------------------------------------------------------------------------------|----------------------------------------------------------------------------------------------------|
| Choose Install Location<br>Choose the folder in which to install Pane                                                                   | dora Recovery.                                                                                      |
| Setup will install Pandora Recovery in the following folder. To install in<br>Browse and select another folder. Click Next to continue. | a different folder, click                                                                           |
|                                                                                                    | Arahkan ke Flashdisk Anda.<br>Misal: E:\Pandora Recovery\<br>Dimana "E" adalah drive Flashdisk Anda |
| Destination Folder<br>E:\Pandora Recovery                                                                                               | Browse                                                                                              |
| Space required: 4.8MB<br>Space available: 320.9MB                                                                                       |                                                                                                    |
| Nullsoft Install System v2.11                                                                                                    | xt > Cancel                                                                                         |

- 3. Setelah Pandora terinstall, jalankan Pandora dari USB Flashdisk.
- 4. Pada Pandora Recovery Wizard ini, klik "Next"

| 🔏 Pandora Recovery Wizard                                                                                                    | × |
|----------------------------------------------------------------------------------------------------|---|
| Welcome to Pandora Recovery Wizard!                                                                                                    |   |
| This Wizard will help you to find and recover your lost or deleted files.                                                                                                    |   |
| IMPORTANT! To increase the success of file recovery it is strongly recommended<br>that you recover your deleted file(s) to a secondary hard drive, a network drive, USB<br>flash drive, or other external media. While recovery to the same drive that the<br>deleted file(s) reside on is physically possible it may lead to partial or permanent loss of<br>your deleted content. Non-deleted file(s) will never be put at risk in either<br>circumstance. |   |
| Klik tombol "Next"                                                                                                    |   |
| Click the 'Next' button to start.                                                                                                    |   |
| Next>                                                                                                    | ו |
| Start this Wizard the next time Pandora Recovery starts. View Help Exit Wizard                                                                                                    |   |

5. Pada bagian berikutnya, Anda akan diminta untuk kembali memeriksa Recycle Bin untuk memastikan bahwa file-file Anda sudah tidak ada di sana.

| 🔏 Pandora Recovery Wizard                                                                                |                              |               |
|----------------------------------------------------------------------------------------------------|------------------------------|---------------|
| Chack the Pocycle Bin                                                                                    |                              |               |
|                                                                                                    | Klik "Open Recycle           | Bin" untuk    |
| Before we start searching the deleted files let's ensure they we<br>not still reside in the Recycle Bir. | membuka dan me<br>Recycle Bi | emeriksa<br>n |
| Click the button below to open the Recycle Bin.                                                          |                              |               |
| Open Recycle Bin                                                                                         |                              |               |
| Have you found your files in the Recycle Bin? Choose the answ                                            | ver below.                   |               |
| ◯ Yes, I found my files.                                                                                 |                              |               |
| No, I did not find my files.                                                                             |                              |               |
|                                                                                                    |                              |               |
| C                                                                                                    | < Back Next >                |               |
| Start this Wizard the next time Pandora Recovery starts.                                                 | View Help Exit Wizard        |               |

## 6. Jika file-file Anda tetap tidak ditemukan,

| 🔏 Pandora Recovery Wizard                                          |                                                                                   |
|--------------------------------------------------------------------|-----------------------------------------------------------------------------------|
| Check the                                                          | Recycle Bin                                                                       |
| Before we start searching the<br>not still reside in the Recycle B | deleted files let's ensure they were really removed, but<br>in.                   |
| Click the button below to op<br>Open Recycle                       | Jika tidak ditemukan pada<br>Recycle Bin, pilih "No, I did not<br>find my files." |
| Yes, I found my files.                                             | Lalu klik tombol "Next"                                                           |
| Start this Wizard the next time F                                  | Pandora Recovery starts.                                                          |

7. Pilih drive dimana file-file Anda hilang. Sebagai informasi, secara default lokasi "My Documents" ada pada drive "C" komputer Anda, lalu klik tombol "Next".

| 🌋 Pa | indora Recovery Wizard 🛛 🛛 🗙                        |                                                               |                                                       |                                                 | ×                                                                                |                                                   |                                                  |                  |                |
|------|-----------------------------------------------------|---------------------------------------------------------------|-------------------------------------------------------|-------------------------------------------------|----------------------------------------------------------------------------------|---------------------------------------------------|--------------------------------------------------|------------------|----------------|
| C    |                                                     | Pleas                                                         | e Sel                                                 | ect I                                           | Disc Driv                                                                        | re                                                | 2                                                |                  |                |
|      | Below is th<br>system su<br>supported<br>Please sel | ne list of log<br>pported by<br>I file system<br>ect the driv | gical drives<br>Pandora I<br>nare gray<br>ve that hos | found al<br>Recovery<br>ed and ca<br>sts the da | ttached to your o<br>vare displayed in<br>annot be selected<br>ata you want to r | omputer. Drives th<br>b<br>d. Pilih driv<br>et te | <sub>at host a file</sub><br>ve diman<br>erhapus | a file-<br>berad | file yang<br>a |
|      | Name                                                | Туре                                                          | Volume                                                | Label                                           | File System                                                                      |                                                   | · · ·                                            |                  |                |
|      | 🛃 A:                                                | 3,5",                                                         |                                                       |                                                 |                                                                                  |                                                   |                                                  |                  |                |
|      | S 🗢                                                 | Fixed                                                         | WinXP X                                               | P3                                              | NTES                                                                             | 37.1 GB                                           | 225.6 MB                                         |                  |                |
|      | 🌤 D:<br>🥝 E:                                        | Fixed<br>CD-R                                                 | Data                                                  |                                                 | NTFS                                                                             | 195.8 GB                                          | 1.8 GB                                           |                  |                |
|      | <u>چ</u> F:                                         | CD-R                                                          |                                                       | Lalu                                            | ı klik tombo                                                                     | ol "Next"                                         |                                                  |                  |                |
|      |                                                     |                                                               |                                                       |                                                 |                                                                                  | < Back                                            | Next >                                           | >                |                |
| 💌 SI | tart this W                                         | izard the n                                                   | ext time P                                            | andora R                                        | ecovery starts.                                                                  | View Help                                         | Exit Wiza                                        | rd               |                |

8. Selanjutnya pilih "Search: I want to search for one of the following:", lalu klik tombol "Next".

| 🌋 Pandora Recovery Wizard                                                                                                    |                                                                                                    |
|----------------------------------------------------------------------------------------------------|----------------------------------------------------------------------------------------------------|
| Select a Recovery                                                                                                    | Untuk saat ini, pilih Search                                                                                                    |
| <ul> <li>Browser, I want to browse the drive and rev</li> <li>Search: I want to search for one of the folic</li> <li>Full or partial file name</li> <li>File size</li> <li>File creation date.</li> <li>File last accessed date.</li> <li>Deep (Surface) Scan: Scan drive surface for</li> </ul> | iew individual folders and files.<br>wing:)<br>files of certain types.                                                                                                    |
| This method will detect deleted files of supp<br>and the original file names and location will n<br>the highest number of results. Use this meth<br>- drives with corrupted fil<br>- recently formatted driv<br>- removable drives (mem<br>- or if you were not able to locate the dele          | orted types only. The scan takes longer<br>not be recovered, but the scan will return<br>and to recover files from<br>tombol "Next"<br>CD's, D'D's, etc.),<br>ted file using Browse and Search methods. |
| Start this Wizard the next time Pandora Recovery                                                                                                    | y starts. View Help Exit Wizard                                                                                                    |

9. Pencarian akan berlangsung beberapa waktu, setelah itu hasil pencarian akan muncul.

| 9 Pandora Recovery                                                                  |                            |                       |       |               |                               |        |
|-------------------------------------------------------------------------------------|----------------------------|-----------------------|-------|---------------|-------------------------------|--------|
| <u>File E</u> dit <u>V</u> iew <u>I</u> ools <u>H</u> elp                           |                            |                       |       |               |                               |        |
|                                                                                     |                            |                       |       |               |                               |        |
| 🛅 Browse 🔑 Search 🖙 Surface Scan                                                    |                            |                       |       |               |                               |        |
| - Search Criteria                                                                   | - Soci                     | orb, et abletion      |       |               |                               |        |
| Court Drive dia un un una (c.)                                                      |                            | un statistics         |       |               |                               |        |
| Search Drive: WinxP XP3 (C:)                                                        | bearch                     |                       | Files | Folders       |                               |        |
| Ella partes I the III *                                                             | Shop D                     | ot Overwritten        | 12    | n/a           |                               |        |
|                                                                                     |                            | ompletely Overwritten | 289   | nia           |                               |        |
| File size between: 0 and 100 KB                                                     | Reset                      | otal                  | 304   | 0             |                               |        |
|                                                                                     |                            |                       |       |               |                               |        |
| Created Setween 18/04/2012 and 18/04/2012                                           |                            |                       |       |               |                               |        |
|                                                                                     |                            |                       |       |               |                               |        |
|                                                                                     |                            |                       |       |               |                               |        |
| Name Size Type                                                                      | Date Created               | Date Modified         |       | % Overwritten | Path                          | ~      |
| SKB LOG File 3 KB                                                                   | 02/07/12 13:37:5           | 0 02/07/12 13:37:5    | 50    | 100%          | C:                            |        |
| FE515d01 456 KB File                                                                | 04/18/12 17:35:5           | 1 04/18/12 17:35:5    | 51    | 100%          | C:\System Volume Information  | i)ca   |
| A448Fd01 4 KB File                                                                  | 04/18/12 17:35:5           | 1 04/18/12 17:35:5    | 51    | 100%          | C:\System Volume Information  | i\ca   |
| 268EC1d01 0.2 KB File                                                               | 04/18/12 17:35:5           | 1 04/18/12 17:35:5    | 51    | 0%            | C:\System Volume Information  | ilca   |
| 2628E4d01 64 KB File                                                                | 04/18/12 17:35:5           | 1 04/18/12 17:35:5    | 51    | 100%          | C:\System Volume Information  | i),ca  |
| 20766Dd01 64 KB File                                                                | 04/18/12 17:35:5           | 1 04/18/12 17:35:5    | 51    | 100%          | C:\System Volume Information  | ilca   |
| 27A326d01 73 KB File                                                                | 04/18/12 17:38:3           | 9 04/18/12 17:38:3    | 39    | 100%          | C:\Documents and Settings\Bil | ly\L   |
| 20082Cd01 90 KB File                                                                | 04/18/12 17:38:4           | 1 04/18/12 17:38:4    | 1     | 100%          | C:\Documents and Settings\Bil | ly\L   |
| 200510d01 39 KB File                                                                | 04/18/12 17:38:4           | 1 04/18/12 17:38:4    | 1     | 100%          | C:\Documents and Settings\Bil | ly\L   |
| 21356Cd01 97 KB File                                                                | 04/18/12 17:38:4           | 4 04/18/12 17:38:4    | 4     | 100%          | C:\Documents and Settings\Bil | ly\L   |
| 142 KB File                                                                         | 04/18/12 17:38:4           | 5 04/18/12 17:38:4    | 15    | 100%          | C:\Documents and Settings\Bil | ly\L   |
| 8FD1Cd01 0 KB File                                                                  | 04/18/12 17:38:4           | 6 04/18/12 17:38:4    | 16    | 0%            | C:\Documents and Settings\Bil | ly\L   |
| 26 KB File                                                                          | 04/18/12 17:38:4           | 6 04/18/12 17:38:4    | 16    | 100%          | C:\Documents and Settings\Bil | ly\L   |
| 201 266 KB File                                                                     | 04/18/12 17:38:4           | 6 04/18/12 17:38:4    | 6     | 100%          | C:\Documents and Settings\Bil | iy)L 🥃 |
|                                                                                     | articles (2.00.)           | a articlea in ca      | ~     | 10001         | ele i leur lei                | 2      |
|                                                                                     |                            |                       |       |               |                               |        |
| ecovered in session: 0 (0 KB) Recovered in total: 0 (0 KB) Deleted files discovered | 304 Deleted folders discov | vered: 0              |       |               |                               |        |
|                                                                                     |                            |                       |       |               |                               |        |

10. Cari file dan/atau direktori Anda yang terhapus. Untuk memilih lebih dari satu file, tahan tombol "Control" pada mouse. Setelah file terpilih, klik kanan mouse Anda, lalu pilih "Becover To"

| Recover to .                  | Pilih "Recover To"              |
|-------------------------------|---------------------------------|
| BOOKLET.Doc                   | 5 KB Microsol                   |
| Calvin.Do                     | 2 KB Microsoft Office Word 97 - |
| Calvin_In                     | 2 KB Microsoft Office Word 97 - |
| Darby.Do 🔮 <u>R</u> ecover to | 4 KB Microsoft Office Word 97 - |
| 🙀 Darby_Sy 🎾 Quick View       | 1 KB Microsoft Office Word 97 - |
| DOAASIA C Properties          | 2 KB Microsoft Office Word 97 - |
| GIDEON.Duc                    | 1 KB Microsoft Office Word 97 - |
|                               | 4 PD MOLELLAR ACCEL (11-14) 07  |

11. Pilih lokasi untuk me-recover (menyimpan file-file yang terselamatkan). Peringatan: Jangan memposisikan lokasi recovery pada direktori yang sama dengan lokasi file yang terhapus karena dapat menyebabkan file lama tertumpuk. Gunakan Harddisk eksternal atau flashdisk atau partisi yang terpisah, lalu klik "Recover Now".

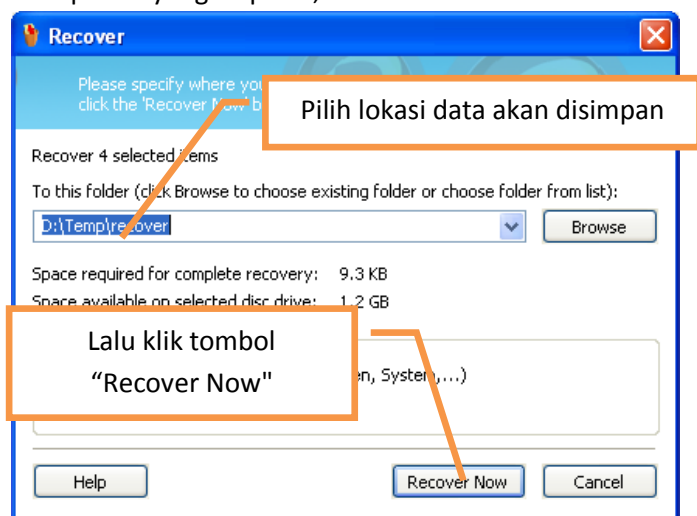

12. Tunggu hingga proses recovery selesai.

| 휳 Reco | overing files 🔀                                                                                                    |
|--------|----------------------------------------------------------------------------------------------------|
| ÷      | Overall progress: 100%                                                                                                    |
|        | To 'D:\Temp\recover\Darby_Synopsis.Doc'<br>Estimated time left: 0 sec<br>Show recovered files in Explorer when this window is closed.<br>Hide to tray Cancel Details >> |

13. Pesan seperti ini akan muncul setelah proses recovery selesai. Klik tombol "Close" untuk menuju lokasi file yang sudah di-recover, atau navigasi langsung dari Windows Explorer ke lokasi tersebut.

| 谢 Recove | ering files 🛛 🔀                                                            |
|----------|----------------------------------------------------------------------------|
| <b>.</b> | File recovery has finished successfully. Click Close to close this window. |
|          | Total recovery time: 0 sec                                                 |
|          | Recovered 9 KB in 4 file(s).                                               |
|          | Show recovered files in Explorer when this window is closed.               |
|          | Hide to tray Close Details >>                                              |

- 14. Proses ini dapat Anda ulang untuk me-recover file-file yang lain, atau Anda juga dapat memilih "Deep (Surface) Scan" untuk pencarian yang lebih detail. (Lihat poin 8).
- 15. Semoga file-file Anda dapat ter-recover, Tuhan memberkati.